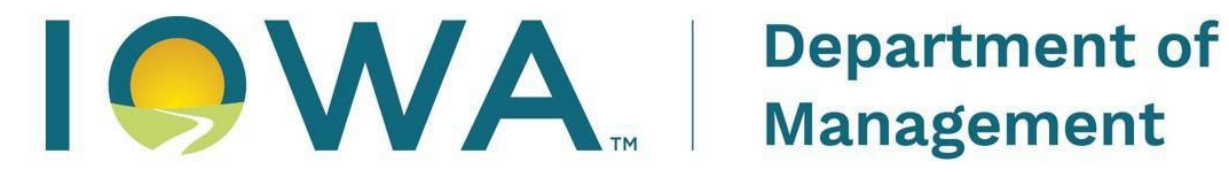

# **Division of Information Technology**

# **Empower Rural Iowa Broadband Grants Program**

Broadband, Equity, Access, and Deployment ("BEAD")

**Core Application Instruction** ("NOFA") #009

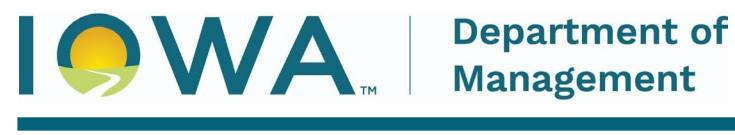

KIM REYNOLDS, GOVERNOR

CHRIS COURNOYER, LT GOVERNOR

# Contents

| Downloading the Core App |    |
|--------------------------|----|
| Menu Tab                 | 5  |
| ESL Input Tab            | 6  |
| Exhibit B Tab            | 7  |
| Exhibit C Tab            |    |
| Exhibit D Tab            | 9  |
| Double Check Your Work   | 10 |
| Redact                   | 10 |

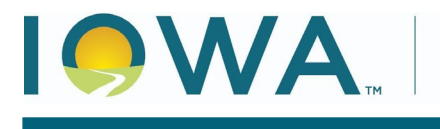

STATE OF IOWA

KIM REYNOLDS, GOVERNOR

The following instructions are designed to provide applicants with step-by-step guidance concerning completion of the Core Application Workbook (Core App). Questions concerning the submission of applications may be submitted to <u>broadband@dom.iowa.gov</u>.

### **Downloading the Core App**

- Go to <u>https://dom.iowa.gov/broadband/broadband-grants/notice-funding-availability-</u>009
- Under the Program Documentation NOFA #009 section, click on "Broadband Grants Core Application" to download.

#### Program Documentation - NOFA #009

Information concerning the grant application process, including application materials, agreements, and program information are provided below. All Applications to this NOFA are required to be submitted electronically through the <u>Iowa Grants System</u>.

Exhibit A Notice of Funding Availability - Coming Soon Broadband Grants Core Application (Exhibit B Project Worksheet, Exhibit C BEAD Forms, Exhibit D Budget Plan) - Coming Soon Exhibit E Grant Agreement - Coming Soon Exhibit F Certification, Authorization, and Release of Information - Coming Soon Exhibit G Request for Confidentiality Form 22 - Coming Soon Exhibit H Application Checklist - Coming Soon Exhibit I Wireless Project Design Worksheet - Coming Soon Exhibit J Iowa Grants Registration and Application Instructions - Coming Soon

- **3)** Open the Core App in the Microsoft Excel Desktop App as the web application does not function correctly with the embedded macros.
- 4) When opening the Core App for the first time, ensure macros are enabled.

| ×.   | AutoSave 🌘        | Off [                     | ヨッ・ヘ・       | ≂ Broa   | adband_Gra         | ints_Core_A            | \pplicatio         | n_NOFA008.xls               | sm - Protected                  | View 🗸            |                      | O Search               |  |
|------|-------------------|---------------------------|-------------|----------|--------------------|------------------------|--------------------|-----------------------------|---------------------------------|-------------------|----------------------|------------------------|--|
| File | Home<br>PROTECTED | Insert<br>VIEW <u>Bea</u> | Page Layout | Formulas | Data<br>can contai | Review<br>n viruses. L | View<br>Inless you | Automate<br>need to edit, i | Developer<br>it's safer to stay | Help<br>in Protec | Acrobat<br>ted View. | Domo<br>Enable Editing |  |
| C12  | ~                 | : × ~                     | fx Requir   | ed       |                    |                        |                    |                             |                                 |                   |                      |                        |  |

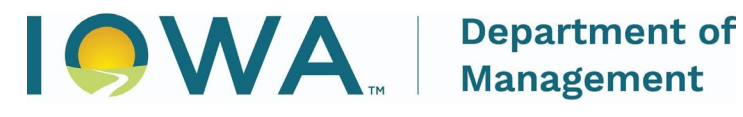

KIM REYNOLDS, GOVERNOR

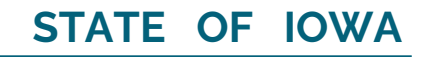

#### CHRIS COURNOYER, LT GOVERNOR

| Paste Vort<br>Clipboard                                            | $\begin{bmatrix} Calibri & 11 & A^{A} & A^{A} \\ B & I & U &   \blacksquare & A^{A} & A^{A} \\ \end{bmatrix} \equiv \equiv \equiv   \gg   =   =   =   =   =   =   =   =   =$                                                                                                    |      |
|--------------------------------------------------------------------|----------------------------------------------------------------------------------------------------|------|
|                                                                    | NING <u>Macros have been disabled.</u> Enable Content                                                                                                    |      |
| File Home In:                                                      | nsert Page Layout Formulas Data Review View Automate Developer Help A                                                                                                    | Acro |
| Clipboard                                                          | CalibriI1A^A' $\equiv \equiv \equiv   \gg  $ $\Rightarrow  $ $\Rightarrow  $ $\Rightarrow  $ PainterIIIIIIIIIIFontIIIIIIIIIIIFontIIIIIII                                                                                                    | \$   |
| SECURITY RISK                                                      | Microsoft has blocked macros from running because the source of this file is untrusted.                                                                                                    |      |
|                                                                    |                                                                                                    |      |
| Unblock a<br>In most cases<br>1. Open V<br>2. Right-o<br>3. At the | a single file<br>syou can unblock macros by modifying the properties of the file as follows:<br>Windows File Explorer and go to the folder where you saved the file.<br>-click the file and choose <b>Properties</b> from the context menu.<br>e bottom of the <b>General</b> tab, select the <b>Unblock</b> checkbox and select <b>OK</b> . |      |
| Test Documer                                                       | ent.docm Properties X                                                                                                    |      |
| General Securi                                                     | rity Details Previous Versions                                                                                                    |      |
| <b></b>                                                            | Test Document.docm                                                                                                    |      |
| Type of file:<br>Opens with:                                       | Microsoft Word Macro-Enabled Document (.docm) Word Change                                                                                                    |      |
| Location:<br>Size:<br>Size on disk:                                | C:\Users\beschorr\Downloads<br>13.5 KB (13.850 bytes)<br>20.0 KB (20.480 bytes)                                                                                                    |      |
| Created:<br>Modified:                                              | Monday, January 24, 2022, 11:33:42<br>Monday, January 24, 2022, 11:33:42                                                                                                    |      |
| Accessed:                                                          | Today, January 24, 2022, 11:33:43                                                                                                    |      |
| Attributes:<br>Security:                                           | Read-only     Hidden     Advanced       This file came from another computer<br>and might be blocked to help protect<br>this computer.     Unblock                                                                                                    |      |
|                                                                    | OK Cancel Apply                                                                                                    |      |

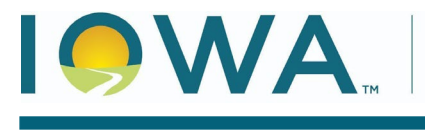

5) With the Core App open and macros enabled, you are ready to begin. First, note there are five tabs: Menu, ESL Input, Exhibit B, Exhibit C, and Exhibit.

#### Menu Tab

6) At the top left of the screen, you will populate the General Information section.

| <b>General Application</b> | Information |  |
|----------------------------|-------------|--|
| Applicant Name:            | GDL Telco   |  |
| Study Area Code:           | 555555      |  |
| FCC Provider ID:           | 121212      |  |
| FCC_FRN                    | 969696      |  |

7) Below, you will see instructions and a checklist to help identify that all sections are completed. There are hot buttons on the right to navigate directly to the other tabs.

| Follow The Step                                                                           | s Below                                                           |  |  |  |  |
|-------------------------------------------------------------------------------------------|-------------------------------------------------------------------|--|--|--|--|
| Instructions                                                                              | Hot Buttons                                                       |  |  |  |  |
| 1) Populate the Eligible Service Location data. Detailed directions in Exhibit K.         | Go to Eligible Service Location/Project Input Tab                 |  |  |  |  |
| 1a) Populate your exported Eligible Service Location data on the ESL Input tab.           |                                                                   |  |  |  |  |
| 2) Refresh Exhibit B - Project Worksheet with the Eligible Service Location data.         | Refresh Evhibit B with ESL Input Tab Data                         |  |  |  |  |
| 2a) The "Hot Button" to the right will transfer your ESL Input data to Exhibit B.         | Refresh Exhibit b with Est input fab bata                         |  |  |  |  |
| 3) Populate data in Exhibit B - Project Worksheet.                                        | Co to Exhibit B. Draiget Worksheet                                |  |  |  |  |
| 3a) Check only one Delivery Platform.                                                     | Go to Exhibit B – Project Worksheet                               |  |  |  |  |
| 3b) Respond to all Prospective Product Attributes subcategories. See Section 3.1.2 of the |                                                                   |  |  |  |  |
| NOFA for detailed instructions/questions related to this aspect of the Application.       |                                                                   |  |  |  |  |
| 3c) Define the Download and Upload Speeds in the "Facilitated Speeds in Project Area      |                                                                   |  |  |  |  |
| upon Project Completion" section for each Address Location.                               |                                                                   |  |  |  |  |
| 3d) Review to confirm worksheet is correct.                                               |                                                                   |  |  |  |  |
| 4) Populate all defined fields in Exhibit C - BEAD Form.                                  | Co To Fubilit C DEAD Form                                         |  |  |  |  |
| 4a) Confirm Federal Matching Funds Requested amount.                                      | GO TO EXHIBIT C - BEAD FORM                                       |  |  |  |  |
| 4b) Review the form to ensure it is complete and accurate.                                |                                                                   |  |  |  |  |
| 5) Populate costs in Exhibit D - Budget Plan.                                             | Go To Exhibit D - Budget Plan                                     |  |  |  |  |
| 5a) Update/Populate Category, Description, Unit Price, and Quantity.                      |                                                                   |  |  |  |  |
| 5b) Review the form to ensure it is complete and accurate.                                |                                                                   |  |  |  |  |
| 5c) If grant funds are Awarded, the Grantee will be required to submit a revised budget   |                                                                   |  |  |  |  |
| to the IA Grants Online system with actual costs upon project completion.                 |                                                                   |  |  |  |  |
| 6) Core Application Checklist Below.                                                      |                                                                   |  |  |  |  |
| Core Application C                                                                        | Checklist                                                         |  |  |  |  |
|                                                                                           |                                                                   |  |  |  |  |
| Check                                                                                     | Status                                                            |  |  |  |  |
| Did you populate an Applicant Name?                                                       | Populate Applicant Name.                                          |  |  |  |  |
| Did you choose your Facilitated Broadband Speed for this project?                         | Populate Facilitated Broadband Speed.                             |  |  |  |  |
| Did you exclude duplicate Location IDs from your ESL Input tab?                           | Ensure all duplicate Location IDs are excluded.                   |  |  |  |  |
| Did you choose ONLY ONE Delivery Platform in Exhibit B?                                   | Select a Delivery Platform.                                       |  |  |  |  |
| Have you responded to all Prospective Product Attributes subcategories in Exhibit B?      | Ensure all Product Attributes have a response.                    |  |  |  |  |
| Have you included at least one Eligible Service Location?                                 | Populate Location IDs in ESL Input Tab.                           |  |  |  |  |
| Have you defined all of your Facilitated Speeds in Exhibit B?                             | Ensure Facilitated Speeds are Defined in Exhibit B.               |  |  |  |  |
| Have you confirmed your Matching Funds Requested percentage in Exhibit C?                 | Complete                                                          |  |  |  |  |
| Have you submitted grant request dollars in Exhibit D (Column E)?                         | Ensure Exhibit D is populated with costs and support information. |  |  |  |  |

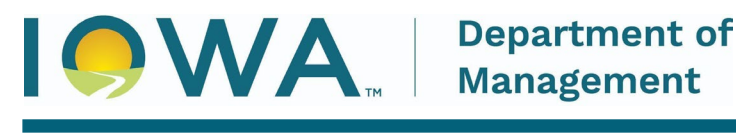

### **ESL Input Tab**

8) Navigate to the ESL Input Tab, where you will copy/paste the map export directly to the cells. Ensure you paste to cell A3.

| A          | В                    | C               | D                   | E              | F                      | G          | Н           | 1.1            | J          | К        | L            | M      | N      |
|------------|----------------------|-----------------|---------------------|----------------|------------------------|------------|-------------|----------------|------------|----------|--------------|--------|--------|
| Paste Your | Eligible Service Loc | ation Data Belo | w in Row 3 by using | "Special Paste | Values".               | DO         | NOT EDIT DA | TA FROM MAP EX | PORT       |          |              |        | Return |
| OBJECTID   | location_id          | state_fee       | d_de building_type  | unit_count     | address_primary        | City       | State       | Zip_Code       | zip_suffix | bsl_flag |              |        |        |
| 64838      | 1413457711           | 0               | В                   | 1              | 4967 COUNTY HWY-T40    | STACYVILLE | IA          | 50476          |            | TRUE     | -92.77011784 | 43.479 |        |
| 14871      | 1016913305           | 0               | В                   | 1              | 1948 25TH ST           | CHESTER    | IA          | 52134          |            | TRUE     | -92.55247307 | 43.48  |        |
| 60238      | 1130351533           | 0               | x                   | 2              | 4809 WINDFALL AVE      | RICEVILLE  | IA          | 50466          | 8111       | TRUE     | -92.57406223 | 43.457 |        |
| 14865      | 1413450579           | 0               | R                   | 1              | 1346 DALE AVE          | CHESTER    | IA          | 52134          |            | TRUE     | -92.49233906 | 43.494 |        |
| 60261      | 1016912873           | 0               | R                   | 1              | 1757 50TH ST           | RICEVILLE  | IA          | 50466          | 7120       | TRUE     | -92.54001783 | 43.444 |        |
| 60278      | 1016913992           | 0               | R                   | 1              | 1352 25TH ST           | RICEVILLE  | IA          | 50466          | 6624       | TRUE     | -92.54680641 | 43.479 |        |
| 45373      | 1130341572           | 0               | R                   | 1              | 5073 VALLEY AVE BLDG 2 | MC INTIRE  | IA          | 50455          | 8107       | TRUE     | -92.61402823 | 43.496 |        |
| 61643      | 1130341600           | 0               | R                   | 1              | 4845 BALSAM AVE        | SAINT ANSG | AFIA        | 50472          | 8540       | TRUE     | -93.00612344 | 43.465 |        |
| 60269      | 1016913698           | 0               | R                   | 1              | 4092 ADDISON AVE       | RICEVILLE  | IA          | 50466          | 7122       | TRUE     | -92.55234506 | 43.457 |        |
| 60226      | 1016913482           | 0               | R                   | 1              | 4394 10TH ST           | RICEVILLE  | IA          | 50466          | 6601       | TRUE     | -92.4877895  | 43.5   |        |
| 61695      | 1130346221           | 0               | В                   | 1              | 4824 CAMEO AVE         | SAINT ANSG | AFIA        | 50472          |            | TRUE     | -92.98558438 | 43.461 |        |
| 61646      | 1130343058           | 1               | R                   | 1              | 4984 INDIGO AVE        | SAINT ANSG | AFIA        | 50472          | 8668       | TRUE     | -92.86942377 | 43.485 |        |
| 61669      | 1130342925           | 0               | R                   | 1              | 4765 HICKORY AVE       | SAINT ANSG | AFIA        | 50472          | 8645       | TRUE     | -92.89181291 | 43.452 |        |
| 45382      | 1130346497           | 0               | В                   | 1              | 412 STATE LINE RD      | MC INTIRE  | IA          | 50455          |            | TRUE     | -92.64091282 | 43.5   |        |
| 61675      | 1130342938           | 0               | R                   | 1              | 1418 480TH ST          | SAINT ANSG | AFIA        | 50472          | 8515       | TRUE     | -92.9447282  | 43.458 |        |
| 61686      | 1130343299           | 0               | В                   | 1              | 1831 480TH ST          | SAINT ANSG | AFIA        | 50472          |            | TRUE     | -92.86495622 | 43.459 |        |
| 60281      | 1130342896           | 0               | В                   | 2              | 4682 WINDFALL AVE      | RICEVILLE  | IA          | 50466          | 8113       | TRUE     | -92.57348417 | 43.439 |        |
| 14868      | 1016922194           | 0               | R                   | 1              | 10TH ST                | CHESTER    | IA          | 52134          |            | TRUE     | -92.45194592 | 43.498 |        |
| 64835      | 1130340450           | 0               | В                   | 1              | 2623 COUNTY HWY-A19    | STACYVILLE | IA          | 50476          |            | TRUE     | -92.70827865 | 43.475 |        |
| 61655      | 1130342955           | 0               | R                   | 1              | 1823 480TH ST          | SAINT ANSG | AFIA        | 50472          | 8671       | TRUE     | -92.86659548 | 43.459 |        |
| 14874      | 1413450595           | 0               | R                   | 1              | 5534 DALE AVE          | CHESTER    | IA          | 52134          |            | TRUE     | -92.49442827 | 43.436 |        |
| 60218      | 1016922064           | 0               | R                   | 1              | 1738 50TH ST           | RICEVILLE  | IA          | 50466          | 7120       | TRUE     | -92.53959578 | 43,442 |        |
| 45376      | 1130346575           | 0               | в                   | 1              | 3117 COUNTY HWY-A19    | MC INTIRE  | IA          | 50455          |            | TRUE     | -92,6097907  | 43,465 |        |
| 60275      | 1016921829           | 0               | B                   | 1              | 5363 40TH ST           | RICEVILLE  | IA          | 50466          |            | TRUE     | -92.46888461 | 43,458 |        |
| 61640      | 11303/3060           | 0               | B                   | 1              | 1833 500TH ST          | SAINT ANSC |             | 50472          |            | TRUE     | -02 86446727 | 43 499 |        |

9) With the data pasted to the ESL tab, navigate back to the menu tab and click the "Refresh Exhibit B with ESL Input Tab Data" button. This will run the macro to populate Exhibit B and other areas of the Core App with the necessary information.

| Follow The Steps I                                                                        | Below                                             |
|-------------------------------------------------------------------------------------------|---------------------------------------------------|
| Instructions                                                                              | Hot Buttons                                       |
| 1) Populate the Eligible Service Location data. Detailed directions in Exhibit K.         | Go to Eligible Service Location/Project Input Tab |
| 1a) Populate your exported Eligible Service Location data on the ESL Input tab.           | ab to the birther control potential and           |
| 2) Refresh Exhibit B - Project Worksheet with the Eligible Service Location data.         | Pofrach Exhibit 8 with ESL Input Tab Data         |
| 2a) The "Hot Button" to the right will transfer your ESL Input data to Exhibit B.         | Refresh Exhibit B with ESE liput Tab Data         |
| 3) Populate data in Exhibit B - Project Worksheet.                                        | Contra Caldida Da Designati Mandarbarat           |
| 3a) Check only one Delivery Platform.                                                     | Go to Exhibit B – Project Worksheet               |
| 3b) Respond to all Prospective Product Attributes subcategories. See Section 3.1.2 of the |                                                   |
| NOFA for detailed instructions/questions related to this aspect of the Application.       |                                                   |
| 3c) Define the Download and Upload Speeds in the "Facilitated Speeds in Project Area      |                                                   |
| upon Project Completion" section for each Address Location.                               |                                                   |
| 3d) Review to confirm worksheet is correct.                                               |                                                   |
| 4) Populate all defined fields in Exhibit C - BEAD Form.                                  | Co To Subibit C DEAD Form                         |
| 4a) Confirm Federal Matching Funds Requested amount.                                      | GO TO EXHIBIL C - BEAD FORM                       |
| 4b) Review the form to ensure it is complete and accurate.                                |                                                   |
| 5) Populate costs in Exhibit D - Budget Plan.                                             | Co To Fubilit D. Budget Blas                      |
| 5a) Update/Populate Category, Description, Unit Price, and Quantity.                      | Go To Exhibit D - Budget Plan                     |
| 5b) Review the form to ensure it is complete and accurate.                                |                                                   |
| 5c) If grant funds are Awarded, the Grantee will be required to submit a revised budget   |                                                   |
| to the IA Grants Online system with actual costs upon project completion.                 |                                                   |
| 6) Core Application Checklist Below.                                                      |                                                   |

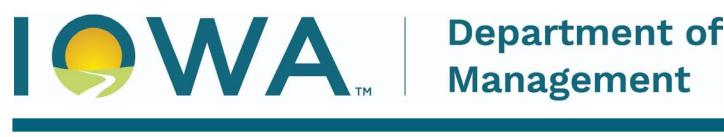

# STATE OF IOWA

## Exhibit B Tab

- **10)** Navigate to the Exhibit B tab and you will find the location information, as well as a few other metrics populated.
- **11)** At the top of Exhibit B, you will see the Delivery Platform, Application Calculations, and Prospective Product Attributes boxes.

| Delivery Platform:          | (Check or Populate Other) |              | Application Calculations               |         | Prospective Product Attril | butes: (Populate R | esponses)             |
|-----------------------------|---------------------------|--------------|----------------------------------------|---------|----------------------------|--------------------|-----------------------|
| FTTH                        | Check                     | Total B      | roadband Units Facilitated Service To  | 143     | - Relative Speed           | 1000               | mb/s                  |
| Cable Modem                 | Check                     | Efficier     | ncy (Cost per Passing)                 | \$<br>- | - Latency                  |                    | milliseconds          |
| Licensed Fixed Wireless *   | Check                     | 5.6777.78.49 | statistical and an and a second second |         | 1.5 Stranger Stranger      |                    | Sector contractor and |
| Unlicensed Fixed Wireless * | Check                     |              |                                        |         |                            |                    |                       |
| LEO Satellite*              | Check                     |              |                                        |         |                            |                    |                       |
|                             |                           |              |                                        |         |                            |                    |                       |
| LEO Satellite*              | Check                     |              |                                        |         |                            |                    |                       |

- **12)** In the Delivery Platform, select the type of infrastructure you will be utilizing to serve Eligible Service Locations (ESLs).
- **13)** For the Application Calculation section, this is auto populated, so nothing for you to do.
- **14)** In the Prospective Product Attributes box, relative speed is auto calculated, but you will need to enter the latency (in milliseconds) in which your service will run.
- **15)** Below, you will find the locations within your project and a yellow section where you will populate the maximum download and upload speeds your service will offer. Once populated, the Relative Speed will have auto populated.

|               |                 |                                 |             |          |       |               | PLEASE P                    | OPULATE                      |
|---------------|-----------------|---------------------------------|-------------|----------|-------|---------------|-----------------------------|------------------------------|
|               |                 | Eligible Service Lo             | ocations    |          |       |               | Maximum Spe<br>Upon Project | eed Delivered<br>Completion  |
| Location ID # | Location Status | Street Address                  | City        | Zip Code | Units | Building Type | Down (Mbps)                 | Up (Mbps)                    |
| 10            |                 |                                 |             |          | 10    |               |                             |                              |
| 1144630360    | Unserved        | 11122 COUNTY HIGHWAY S55 BLDG 2 | ACKLEY      | 50601    | 1     | Business      | Required                    | <ul> <li>Required</li> </ul> |
| 1072718729    | Unserved        | 26475 DOUGLAS                   | ACKLEY      | 50601    | 1     | Business      | Required                    | Required                     |
| 1073707517    | Underserved     | 108 HIGHWAY 65                  | ACKLEY      | 50601    | 1     | Business      | Required                    | Required                     |
| 1072718715    | Underserved     | 26273 ELM                       | ACKLEY      | 50601    | 1     | Residential   | Required                    | Required                     |
| 1073710610    | Underserved     | 342 COUNTY HWY-S56              | ACKLEY      | 50601    | 1     | Business      | Required                    | Required                     |
| 1144631337    | Underserved     | 11899 U AVE                     | ACKLEY      | 50601    | 1     | Residential   | Required                    | Required                     |
| 1144630259    | Unserved        | 14863 RR AVE                    | ACKLEY      | 50601    | 1     | Residential   | Required                    | Required                     |
| 1385601556    | Unserved        | 11581 S AVE BLDG 2              | ACKLEY      | 50601    | 1     | Business      | Required                    | Required                     |
| 1072719858    | Unserved        | 30394 CEDAR AVE                 | ACKLEY      | 50601    | 1     | Business      | Required                    | Required                     |
| 1385601555    | Unserved        | 11573 S AVE                     | ACKLEY      | 50601    | 1     | Business      | Required                    | Required                     |
|               |                 |                                 | END OF DATA |          |       |               |                             |                              |

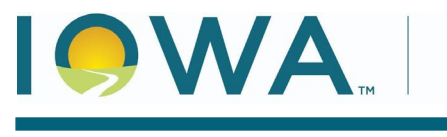

# Exhibit C Tab

**16)** Navigate to Exhibit C where you will find a chart showing project cost and grant funds requested. These will auto populate as you complete Exhibit D. Next is a chart populated from the locations selected for your project. This informs you of the number of unserved vs underserved locations and the % of unserved in your project (must be 80% or more to be considered an unserved service project).

|      |                                           | \$0.00                                  | Total Estimated                                             | Cost                                                                           |                                                                     |
|------|-------------------------------------------|-----------------------------------------|-------------------------------------------------------------|--------------------------------------------------------------------------------|---------------------------------------------------------------------|
|      |                                           | \$0.00                                  | Total Grant Rec                                             | uested                                                                         |                                                                     |
|      | Unserved                                  | Underserved                             | Total Locations                                             | % Unserved                                                                     |                                                                     |
|      | 122                                       | 3                                       | 125                                                         | 98%                                                                            |                                                                     |
| leas | e answer or sup                           | ply the Office wit                      | th the following to                                         | assist it in scoring this                                                      | factor:                                                             |
| leas | e answer or sup<br>Maximum Fund           | oply the Office wil                     | th the following to                                         | eployment of 100/20 Br                                                         | factor:<br>oadband to Eligible Service                              |
| leas | e answer or sup<br>Maximum Fund<br>75.00% | pply the Office will ling Request. Base | th the following to<br>ed on minimum d<br>to-populated base | e assist it in scoring this<br>eployment of 100/20 Br<br>ed on the maximum awa | factor:<br>oadband to Eligible Service<br>ard amount stated in NOFA |

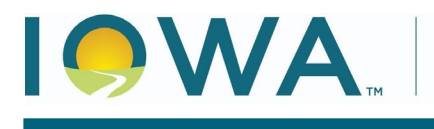

STATE OF IOWA

**17)** Next you will enter the desired % of federal support to your project. This amount cannot exceed %75.

| Plea | ise answer or su                              | pply the Office with the following to assist it in scoring this factor:                                                                                               |
|------|-----------------------------------------------|----------------------------------------------------------------------------------------------------|
| 1.1. | Maximum Fund                                  | ding Request. Based on minimum deployment of 100/20 Broadband to Eligible Ser                                                                                         |
|      | 75.00%                                        | This field is auto-populated based on the maximum award amount stated in No                                                                                           |
| 1.2. | Please state th<br>#009 to identify<br>75.00% | e percentage of federal support requested if less than the Maximum Funding Req<br>y the points available for Minimal BEAD Program Outlay. If you intend to request th |

# Exhibit D Tab

**18)** Exhibit D is where you will populate the budget for your project. You will see the federal support % is already populated, based on what you entered in Exhibit C. To populate Exhibit D, you will first select the budget category via the embedded drop-down menu. Next, add any description as may be necessary to clarify. Finally, enter the cost for that budget category. Continue like this until your budget is populated.

| Category<br>(A) | Description<br>(B) | Estima<br>Total Estimated Cost \$<br>(E) | ted: Provide Up<br>Maximum<br>Grant Support<br>%<br>(F) | on Grant Applic<br>Requested<br>Grant Support<br>%<br>(G) | ation<br>Grant Request (Est<br>Cost * Request %)<br>(H) | (Do NOT fill out a<br>Actual Cost \$<br>(I) | s part of Application process)<br>Grant Award (Min of<br>Estimated or Actual Cost *<br>Request %)<br>(J) |
|-----------------|--------------------|------------------------------------------|---------------------------------------------------------|-----------------------------------------------------------|---------------------------------------------------------|---------------------------------------------|----------------------------------------------------------------------------------------------------|
|                 |                    | \$0.00                                   | 75.00%                                                  | 75.00%                                                    | \$0.00                                                  | \$0.00                                      | \$0.00                                                                                                   |
|                 |                    | \$0.00                                   | 75.00%                                                  | 75.00%                                                    | \$0.00                                                  | \$0.00                                      | \$0.00                                                                                                   |
|                 |                    | \$0.00                                   | 75.00%                                                  | 75.00%                                                    | \$0.00                                                  | \$0.00                                      | \$0.00                                                                                                   |
|                 |                    | \$0.00                                   | 75.00%                                                  | 75.00%                                                    | \$0.00                                                  | \$0.00                                      | \$0.00                                                                                                   |
|                 |                    | \$0.00                                   | 75.00%                                                  | 75.00%                                                    | \$0.00                                                  | \$0.00                                      | \$0.00                                                                                                   |
|                 |                    | \$0.00                                   | 75.00%                                                  | 75.00%                                                    | \$0.00                                                  | \$0.00                                      | \$0.00                                                                                                   |
|                 |                    | \$0.00                                   | 75.00%                                                  | 75.00%                                                    | \$0.00                                                  | \$0.00                                      | \$0.00                                                                                                   |
|                 |                    | \$0.00                                   | 75.00%                                                  | 75.00%                                                    | \$0.00                                                  | \$0.00                                      | \$0.00                                                                                                   |
|                 |                    | \$0.00                                   | 75.00%                                                  | 75.00%                                                    | \$0.00                                                  | \$0.00                                      | \$0.00                                                                                                   |
|                 |                    | \$0.00                                   | 75.00%                                                  | 75.00%                                                    | \$0.00                                                  | \$0.00                                      | \$0.00                                                                                                   |
|                 |                    | \$0.00                                   | 75.00%                                                  | 75.00%                                                    | \$0.00                                                  | \$0.00                                      | \$0.00                                                                                                   |
|                 |                    | \$0.00                                   | 75.00%                                                  | 75.00%                                                    | \$0.00                                                  | \$0.00                                      | \$0.00                                                                                                   |
|                 |                    | \$0.00                                   | 75.00%                                                  | 75.00%                                                    | \$0.00                                                  | \$0.00                                      | \$0.00                                                                                                   |
|                 |                    | \$0.00                                   | 75.00%                                                  | 75.00%                                                    | \$0.00                                                  | \$0.00                                      | \$0.00                                                                                                   |
|                 |                    | \$0.00                                   | 75.00%                                                  | 75.00%                                                    | \$0.00                                                  | \$0.00                                      | \$0.00                                                                                                   |
| Totals          | N/A                | \$0.00                                   | N/A                                                     | N/A                                                       | \$0.00                                                  | \$0.00                                      | \$0.00                                                                                                   |
|                 |                    | END OF D                                 | ATA                                                     |                                                           |                                                         |                                             |                                                                                                    |

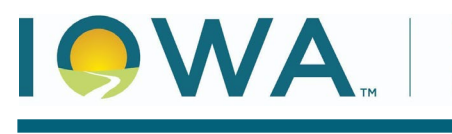

#### KIM REYNOLDS, GOVERNOR

### **Double Check Your Work**

**19)** With your Core App Worksheet now populated, it's time to double check your work. Go over each tab to ensure accurate information was entered. Also go to the checklist on the Menu tab to ensure all items are listed as completed.

| Core Application Checklist                                                           |          |
|--------------------------------------------------------------------------------------|----------|
| Check                                                                                | Status   |
| Did you populate an Applicant Name?                                                  | Complete |
| Did you choose your Facilitated Broadband Speed for this project?                    | Complete |
| Did you exclude duplicate Location IDs from your ESL Input tab?                      | Complete |
| Did you choose ONLY ONE Delivery Platform in Exhibit B?                              | Complete |
| Have you responded to all Prospective Product Attributes subcategories in Exhibit B? | Complete |
| Have you included at least one Eligible Service Location?                            | Complete |
| Have you defined all of your Facilitated Speeds in Exhibit B?                        | Complete |
| Have you confirmed your Matching Funds Requested percentage in Exhibit C?            | Complete |
| Have you submitted grant request dollars in Exhibit D (Column E)?                    | Complete |

#### Redact

- **20)** If you are requesting confidentiality (this must be indicated in Exhibit G of the IA Grants Online application), you can redact the budgetary information in Exhibit D by using the Redact button, found in the Exhibit D tab. Before clicking the redact button, send email to <u>broadband@dom.iowa.gov</u> indicating you are requesting confidentiality and we will reply with a passcode to execute this function.
- **21)** With the passcode in hand, click the redact button and enter the passcode. A macro will run that produces a redacted PDF version of your Core App that can then be uploaded to the appropriate section in the IA Grants Online application.

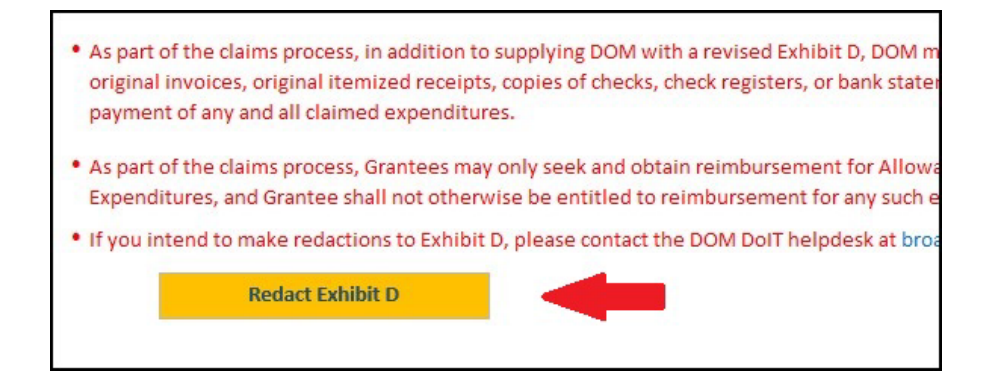

Please reach out to the help desk at <u>broadband@dom.iowa.gov</u> with any questions.